## **Mattermost Setup Instructions**

## Creating an Account with your CAC

Visit <u>https://sso-info.il2.dso.mil/new\_account.html</u> for directions and to start creating your account. Registration guidance below

1. Account Info **NOTE: You cannot change USERNAME** everything else you can change later.

- a. First Name: "First name"
- b. Last Name: "Last name"
- c. Affiliation / Pay Grade: choose from the dropdown menu
- d. Unit: "97 TRS"
- e. Username: your exact email, but without the "@us.af.mil" NOTE: Cannot be changed
- f. Email: your complete .mil email. NOTE: Do not use a non-mil email
- g. Access Request Notes: leave blank
- h. **Password (optional):** make a password. Pro tip make it IPad/phone friendly too

| Example                                                                                                    |           |
|----------------------------------------------------------------------------------------------------|-----------|
| First name                                                                                                    | Last name |
| Ned                                                                                                    | Stark     |
|                                                                                                    |           |
| Affiliation                                                                                                    | Pay Grade |
| US Air Force 🗸                                                                                                    | 0-4 🗸     |
|                                                                                                    |           |
| Unit, Organization or Company Name                                                                                               |           |
| 97 TRS                                                                                                    |           |
| Username                                                                                                    |           |
| ned.stark.31                                                                                                    |           |
| Email                                                                                                    | $\cdot$   |
| ned.stark.31@us.af.mil                                                                                                    |           |
| Access Request Notes                                                                                                    |           |
|                                                                                                    |           |
|                                                                                                    | n.        |
| If you would like the option to log in without a CAC (e.g. personal mobile device), you can set up a password below. You will be |           |
| required to set up multi-factor authentication (MFA) in the next step which requires access to your mobile device. If            |           |
| you do not have access to your mobile device, you can set up a password at a later time.                                         |           |
| Password (optional)                                                                                                    |           |
|                                                                                                    |           |
|                                                                                                    |           |
| Confirm password                                                                                                    |           |
|                                                                                                    |           |
|                                                                                                    |           |
| Register                                                                                                    |           |

- 2. (Optional) Set-up Multi-Factor Authentication (needed for any non-CAC device)
  - a. Setup MFA by downloading an authenticator app on your personal device or EFB
  - b. Scan the QR code in the app you downloaded
  - c. Input 6 digits before they change from the app into the webpage
- 3. Verification email
  - a. Once you get the email, click to verify
  - b. Email can take up to 30 minutes to show up in your inbox
- 4. Drop account info (<u>https://login.dso.mil/</u> if needed) into TrackVia

5. TRS will grant access to the 97 TRS Team. Mattermost can be accessed at https://chat.il4.dso.mil/.

a. Expect access in 1-2 weeks. If you try to login, you'll get a message "Your account has not been granted access to this application group yet." (seen below)

b. If you don't have access within a couple weeks, email

97trs.tra.altusmmlicensing@us.af.mil and 97trs.inprocessing@us.af.mil.

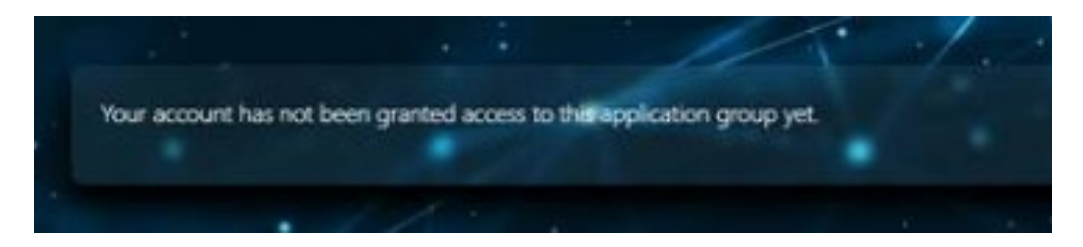

## **Common Errors preventing granting access**

- Email must be a military email, you can update email at <u>https://login.dso.mil</u>
- CAC not associated follow instructions below: <u>https://confluence.il2.dso.mil/display/IRONBANK/Associate+CAC+with+Existing+IL2+Ac</u> <u>count</u>

## **Mattermost Familiarity**

- 1. Once you have access, navigate to Mattermost at https://chat.il4.dso.mil/.
- 2. On the Baby Yoda page, click on "GitLab" button. Barely noticeable other than the outline.

Don't have an account

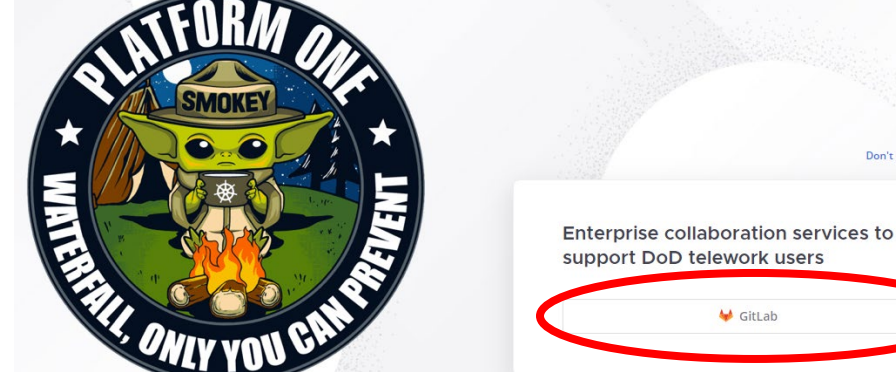

- 3. Choose your CAC certificate.
- 4. Next page, hit continue.
- 5. Lastly, hit accept to login.
- 6. Below is an example home page.
  - a. Teams list current one will be outlined
  - b. Current team name
  - c. Join a new team see guide on joining/leaving teams
  - d. Channel list see guide on joining/leaving channels
  - e. Direct messages
  - f. Current channel name
  - g. Pinned Messages opens a side window with all pinned messages
  - h. Messaging window
  - i. Message box
  - j. Mattermost settings various options, but can be used to turn off leave/join messages

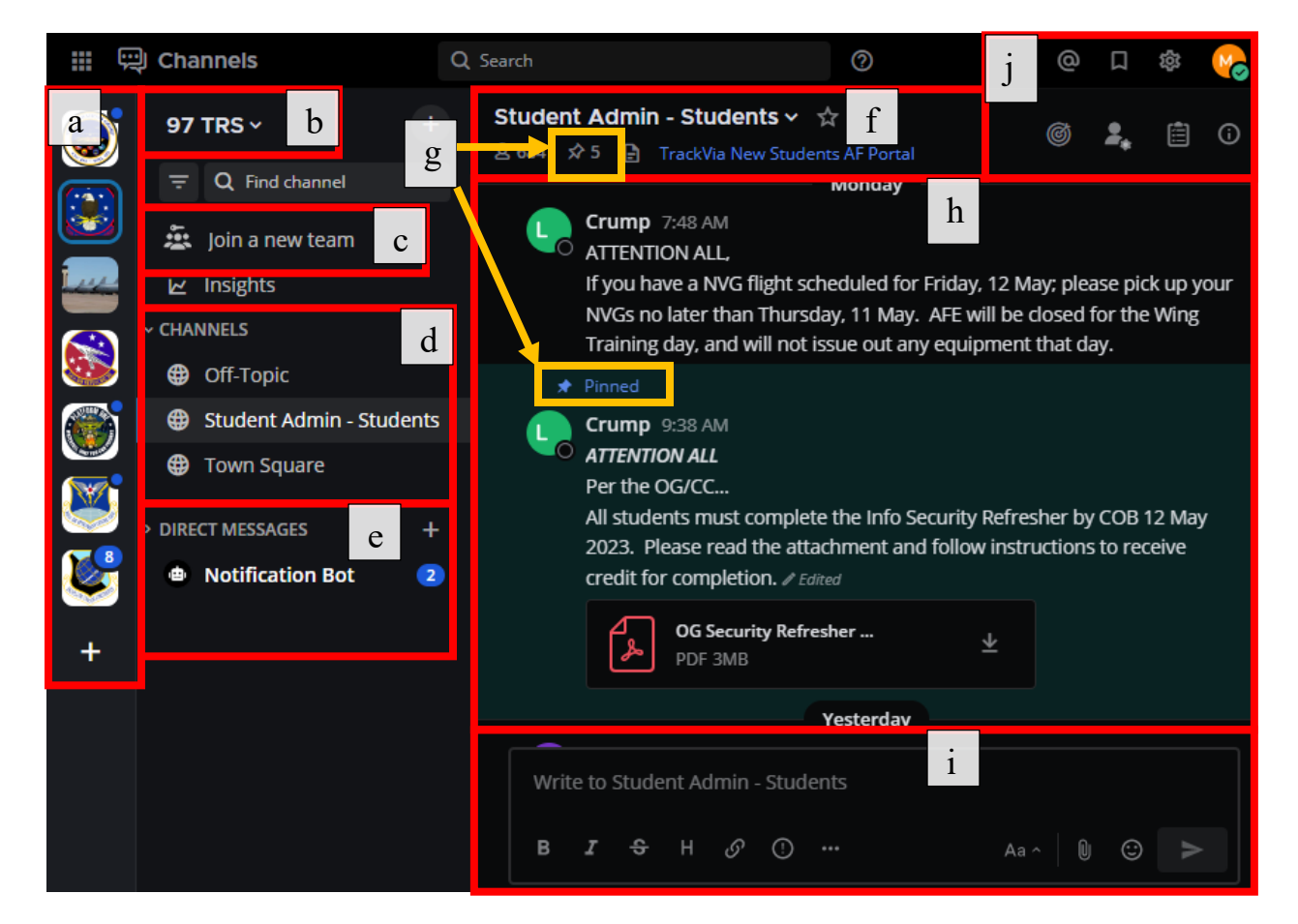